## Aufbereitung der digitalen Gesamtdatei für das Learning Agreement

# 🗭 <u>Ziel:</u>

Gesamtdatei mit Lesezeichen, die beim Öffnen im linken Bereich die Lesezeichen zu den einzelnen Dokumenten aufzeigt. Durch die Erstellung der digitalen Gesamtdatei beschleunigen Sie den Antrag auf das Learning Agreement-Verfahren enorm. Die digitale Gesamtakte ermöglicht den Fachvertreter:innen eine unkomplizierte Navigation und somit eine schnellere fachliche Prüfung Ihrer Unterlagen.

| <b>2</b> 10 0                                                                                                    | 0 B B D D                                                                                                    | ୍ ୫•। ⊽     | Learning Agreen                  | ient Mustermann.pdf - | Foxit PDF Editor                           |                                         |                                                          |                                                        | Q×                                    | uchen                                                   |                                                                         |                                                             |                                                                               |                     |             | e | • I -      | ð ×   |
|----------------------------------------------------------------------------------------------------|----------------------------------------------------------------------------------------------------|-------------|----------------------------------|-----------------------|--------------------------------------------|-----------------------------------------|----------------------------------------------------------|--------------------------------------------------------|---------------------------------------|---------------------------------------------------------|-------------------------------------------------------------------------|-------------------------------------------------------------|-------------------------------------------------------------------------------|---------------------|-------------|---|------------|-------|
| Datei Starts<br>Lesezeich<br>D T C C<br>C Suther<br>C Suther | eite Umwandeln<br>en<br>istig ist At At ist in<br>abprüfung des Learr<br>stungsübersicht<br>1431 Applied Data D<br>M433 Customer Ana<br>V402 Econometrica | Bearbeiten  | Organisieren<br>nalysis<br>Norld | Kommentar             | Ansicht Formula                            | r Schützen Freigebe<br>Universität Duis | n Barrierefreiheit<br>burg-Essen – Fr<br>'orabprüfung    | Hilfe<br>akultät für Wirtsch<br>des Learning Agr       | nafts<br>eem                          | wissenschaften<br>hents (ERASMUS                        | i) / Lear                                                               | ning Agreement (FREEMOVE                                    | R) Datum:                                                                     |                     |             |   |            |       |
| e<br>e<br>%<br>f                                                                                                    |                                                                                                    | an eiburgen |                                  |                       |                                            | Name des                                | Studierenden:<br>Matrikelnr.:<br>E-Mail:<br>Studiengang: | Max Mustern<br>1234567<br>max.mustern<br>Gesundheitsöl | nan<br>nan                            | n@stud.uni-<br>omik, M. Sc.                             | due.de                                                                  | Ausländische Universitä<br>Lan<br>Semesterbegin<br>Programm | it: NHH Norwegian Sch<br>d: Norwegen<br>n: 01.04.2024<br>n: Erasmus Kooperati | nool of Econo<br>on |             |   |            |       |
|                                                                                                    |                                                                                                    |             |                                  |                       |                                            | Ta<br>Code<br>ECN431                    | abelle A: Studie<br>Applied D                            | nprogramm im Au<br>Titel der Vorles<br>ata Driven Bu   | islan<br>sung<br>ISIN                 | <sup>nd</sup><br>ess Analysis                           | Credits<br>7.5                                                          | Tabelle B: A<br>Ane<br>Auslandsmodul Volkswir               | nerkennungen in Essen<br>rkennung für<br>tschaftslehre                        | Ţ                   | ECTS<br>6   |   |            |       |
|                                                                                                    |                                                                                                    |             |                                  |                       |                                            | MBM433<br>ECN402                        | Customer<br>Econome                                      | Analytics in a trics                                   | a Di                                  | igital World                                            | 7,5<br>7,5                                                              | Auslandsmodul Betriebs<br>Methoden der Ökonome              | wirtschaftslehre<br>etrie                                                     |                     | 6<br>6      |   |            |       |
|                                                                                                    |                                                                                                    |             |                                  |                       |                                            |                                         |                                                          |                                                        |                                       |                                                         |                                                                         |                                                             |                                                                               | <b>•</b>            |             |   |            |       |
|                                                                                                    |                                                                                                    |             |                                  |                       |                                            |                                         |                                                          |                                                        | _                                     | Gesamt-Credits:                                         | 22.5                                                                    |                                                             |                                                                               | Gesamt-ECTS:        | 18          |   |            |       |
|                                                                                                    |                                                                                                    |             |                                  | Da                    | 1. Student<br>Datum / Unterschrift Student |                                         |                                                          | Das Learnin<br>Datum / Unt                             | 2. Koord<br>3 Agreem<br>erschrift Pro | dinator<br>ent wird genehmigt<br>grammverantwortliche/r | 3. Prüfungsau<br>Das Learning Agreemen<br>Datum / Unterschrift Prüfungs | isschuss<br>nt wird genehmi<br>ausschussvorsitzende         | gt<br>/r                                                                      |                     |             | Ģ |            |       |
|                                                                                                    | • > »                                                                                                    | - L 20      |                                  |                       |                                            |                                         |                                                          |                                                        | _                                     |                                                         | _                                                                       |                                                             |                                                                               |                     | CE 18 00 88 | 0 | + 160,5376 | . 4.9 |

Auf der nachfolgenden Seite werden (am Beispiel <u>Foxit</u>) die einzelnen Schritte zur Erstellung einer solchen Gesamtakte aufgeführt!

Link zur ZIM Seite zur Nutzung der Campuslizenz Foxit PDF Editor: https://www.uni-due.de/zim/services/software/foxit.php

Bitte beachten Sie auf der Seite den Hinweis für Studierende:

Studierende der Universität Duisburg-Essen können **Foxit PDF Editor** nur über die <u>Virtuelle Desktopumge-</u> <u>bung (VDI)</u> nutzen. Eine detaillierte Anleitung, wie Sie auf die VDI zugreifen können, finden Sie unter folgendem Link: <u>Zugang zu einem virtuellen Desktop</u>.

Sollte die nachfolgende Anleitung unverständlich sein oder Sie darüber hinaus Probleme bei der Erstellung der digitalen Gesamtakte haben, dann geben Sie uns gerne ein Feedback:

anerkennungen-wiwi@wiwinf.uni-due.de

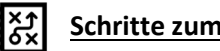

### Schritte zum Ziel

#### 1. Einzelne Dokumente in einem Ordner abspeichern.

Name

Leistungsübersicht

- Wichtig: Benennen Sie die einzelnen Dokumente so wie die späteren Lesezeichen lauten sollen.
- **Q** Tipp: Bei Bedarf extrahieren Sie die einzelnen Beschrei-ECN 431 Applied Data Driven Buisness A... bungen der Module aus dem Modulhandbuch: Organi-MBM 433 Customer Analysis in a Digital ...
  - sieren > Extrahieren
- ECN 402 Econometrics 📓 Link zu den Modulbeschreibungen

#### Dateien zusammenführen

📓 Vorabprüfung des Learning Agreements

Rechtsklick ➤ "Dateien mit Foxit PDF Editor zusammenführen…"

| Name Vorabprüfung des Learning Agreements Leistungsübersicht ECN 431 Applied Data Driven Buisness A MBM 433 Customer Analysis in a Digital |    | Öffnen<br>Drucken<br>Im Editor bearbeiten<br>Zu Favoriten hinzufügen                 |   |
|----------------------------------------------------------------------------------------------------|----|--------------------------------------------------------------------------------------|---|
| ECN 402 Econometrics                                                                                                    | \$ | Dateien mit Foxit PDF Editor zusammenführen                                          |   |
| Link zu den Modulbeschreibungen                                                                                                    | 6  | Batch-Druck in Foxit PDF Editor                                                      |   |
|                                                                                                    | Ê  | Zugriff gewähren auf<br>Mit Sophos Endpoint scannen<br>Als Pfad kopieren<br>Freigabe | > |
|                                                                                                    |    | Senden an<br>Ausschneiden<br>Kopieren                                                | > |
|                                                                                                    |    | Verknüpfung erstellen<br>Löschen<br>Umbenennen                                       |   |
|                                                                                                    |    | Eigenschaften                                                                        |   |

Wichtig: Beachten Sie dabei die Reihenfolge: Vorabprüfung, Leistungsübersicht, Modulbeschreibungen, Link zu den Modulbeschreibungen

3. Die Reihenfolge der einzelnen Dokumente kann alternativ in Foxit geändert werden (durch verschieben per Drag and Drop oder über die beiden Buttons)

| 🖬 i 6                |                         | ₿ ₿                       |                               | 😾 Dateien zusar                  | nmenführen - Foxit P            |             |                      |                    |                     |                                 |                  |         |                        | ο×       |
|----------------------|-------------------------|---------------------------|-------------------------------|----------------------------------|---------------------------------|-------------|----------------------|--------------------|---------------------|---------------------------------|------------------|---------|------------------------|----------|
| Datei                | Startseite              | Umwande                   | eln Bearbeit                  | en Organisiere                   | n Kommenta                      | Ansicht     | Formu                | lar S              | ichützen            | Freigeben                       | Barrierefreiheit | Hilfe   | Dateien zusammenführen |          |
| Dateien<br>hinzufüge | Ordner<br>n hinzufügen  | Webseite<br>hinzufügen    | PDF von Scanner<br>hinzufügen | Aus Zwischenablage<br>hinzufügen | Geöffnete Dateien<br>hinzufügen | Entfernen I | (3)<br>Einstellungen | ∏↑<br>Nach<br>oben | ⊟↓<br>Nach<br>unten |                                 |                  |         | Zusammenführen Abbrec  | hen 🚽    |
|                      | Vorabprüf<br>Agreemen   | fung des Le<br>nts.pdf    | arning                        | 06-                              | 12-2024 13:11                   | 54 ALLE     |                      | 2,22 K             | B Le                | rabprüfung de<br>arning Agreen  | es<br>nents      |         |                        | C:\User: |
| R                    | Leistungsü              | übersicht.p               | df                            | 06-                              | 12-2024 13:11                   | 45 ALLE     |                      | 2,21 K             | B Le                | istungsübersio                  | ht               |         |                        | C:\User: |
|                      | ECN 431 A<br>Driven Bui | Applied Dat<br>isness Ana | ta<br>lysis                   | 06-                              | 12-2024 13:11                   | 30 ALLE     |                      | 2,22 K             | B EC                | N 431 Applied                   | l Data<br>Anal   |         |                        | C:\User: |
|                      | MBM 433<br>Analysis ir  | Customer<br>n a Digital \ | Norld                         | 06-                              | 12-2024 13:11                   | 17 ALLE     |                      | 2,22 K             | B An                | BM 433 Custo<br>alysis in a Dig | mer<br>ital      |         |                        | C:\User: |
|                      | ECN 402 E               | Econometri                | cs.pdf                        | 06-                              | 12-2024 13:11                   | :00 ALLE    |                      | 2,58 K             | B EC                | N 402 Econon                    | netrics          |         |                        | C:\User: |
|                      | Link zu de<br>Modulbes  | n<br>chreibunge           | en.pdf                        | 06-                              | 12-2024 13:09                   | 50 ALLE     |                      | 2,22 K             | B Lir<br>Me         | nk zu den<br>odulbeschreib      | ungen            |         |                        | C:\User: |
|                      |                         |                           |                               |                                  |                                 |             |                      |                    |                     |                                 |                  |         |                        | <b></b>  |
| « <                  |                         | * >                       | » G G                         |                                  |                                 |             |                      |                    |                     |                                 | = ;              | R 00 99 | + 127,24%              | - 20     |

#### 4. Lesezeichen dauerhaft anzeigen lassen

Strg + D ➤ Ausgangsansicht ➤ Navigation "Lesezeichenfenster und Seite" auswählen

| ×   0 E 6 6 6 5 )          | 2-8*1⊽         |              |           |                                  |                                           |             | 2                 | Anerkennungsantrag_J | Mustermar |  |  |  |  |  |
|----------------------------|----------------|--------------|-----------|----------------------------------|-------------------------------------------|-------------|-------------------|----------------------|-----------|--|--|--|--|--|
| Datei Startseite Umwandelr | Bearbeiten     | Organisieren | Kommentar | Ansicht                          | Formular                                  | Schützen    | Freigeben         | Barrierefreiheit     | Hilfe     |  |  |  |  |  |
| Eigenschaften              | Eigenschafte   | en           |           | Ausgangsa                        | nsicht                                    |             |                   |                      |           |  |  |  |  |  |
| Erstellen                  |                |              |           | Layout und Ziel                  |                                           |             |                   |                      |           |  |  |  |  |  |
| Öffnen                     | Beschreib      | ung          | <u>г</u>  | Navigation                       |                                           | Lesezeicher | fenster und Seite | ~                    |           |  |  |  |  |  |
|                            | Ausgangs       | ansicht      | _         | Seitenlayout                     |                                           | Standard    |                   | ~                    |           |  |  |  |  |  |
| Speichern unter            | 0              |              | _         | Vergrößerung                     |                                           | Standard    |                   | ~                    |           |  |  |  |  |  |
| PDF-Optimierung            | G Sicherheit   |              |           | Auf Seite öffner                 | 1                                         | 1           | / 19              |                      |           |  |  |  |  |  |
| Aktionsassistent           | Aa Schriftarte | 'n           |           | Eensterontio                     | nen                                       |             |                   |                      |           |  |  |  |  |  |
| Exportieren                | € Erweitert    |              |           | Dokumenttit                      | el anzeigen                               |             |                   |                      |           |  |  |  |  |  |
| Drucken                    |                |              |           | 🗍 Jm Vollbildschimmodus öffnen   |                                           |             |                   |                      |           |  |  |  |  |  |
| Batch-Druck                |                |              |           | Epster auf Bildschirm zentrieren |                                           |             |                   |                      |           |  |  |  |  |  |
| Index                      |                |              |           | Eenster an er                    | ) <u>F</u> enster an erste Seite anpassen |             |                   |                      |           |  |  |  |  |  |
| Freigeben                  |                |              |           | 0                                | -fly-h-marki                              |             |                   |                      |           |  |  |  |  |  |
|                            |                |              |           | Benutzerobe                      | machenoptic                               | onen        |                   |                      |           |  |  |  |  |  |
| Schließen                  |                |              |           | Menüleiste a                     | usblenden                                 |             |                   |                      |           |  |  |  |  |  |
|                            |                |              |           | Eenstersteue                     | sten ausolenden<br>relemente ausbl        | enden       |                   |                      |           |  |  |  |  |  |
| Einstellungen              |                |              |           | Orestante                        |                                           |             |                   |                      |           |  |  |  |  |  |

#### **Nutzung alternativer Software**

Wenn Sie eine andere Software zum Erstellen von PDF-Dokumenten verwenden, stellen Sie bitte selbst sicher, dass die Software Lesezeichen erstellen kann und wie dies in der jeweiligen Software umgesetzt wird.

Eine Alternative wäre bspw. das kostenlose Programm PDF24 Creator, eine Kurzanleitung finden Sie hier.

Wichtig ist hierbei den Punkt "Lesezeichen erstellen" beim Zusammenfügen der PDF-Dateien auszuwählen:

|                         |                        |       | PD                | Fz     | usammen                 | fügen                   |                         |                     |     |
|-------------------------|------------------------|-------|-------------------|--------|-------------------------|-------------------------|-------------------------|---------------------|-----|
|                         | 5                      | Schne | I und einfach     | meh    | nrere Dateien zu ei     | em PDF zusammen         | fügen                   |                     |     |
|                         |                        |       | 1                 | Kosto  | anias / Online / Of     | ne Limits               |                         |                     |     |
|                         |                        | -     | D e Reihenfolge d | der Da | telen kann durch Drag u | nd Drop geändert werden | • =                     |                     |     |
|                         |                        |       |                   |        |                         |                         |                         |                     |     |
| And Institute Musice on | <br>w here en andre en |       | Tell 55 2024 m    | к      | 1 Abasis and Real-In-   | 2 Inchindration Inte    | 2 Embalment in die Ref. | A VIC. End. al-more | alf |